## MultiCustomerCompany

06/07/2025 07:40:42

|                                                                                                    |                                                                                                    |                     | Imprimir artigo da l     | FAQ |
|----------------------------------------------------------------------------------------------------|----------------------------------------------------------------------------------------------------|---------------------|--------------------------|-----|
| Categoria:                                                                                                    | OTRS::Add Ons Complemento                                                                                                    | Última atualização: | Seg 28 Set 17:52:08 2020 |     |
| Estado:                                                                                                    | public (all)                                                                                                    |                     |                          |     |
| Idioma:                                                                                                    | pt_BR                                                                                                    |                     |                          |     |
|                                                                                                    |                                                                                                    |                     |                          |     |
| Solução (público)                                                                                                    |                                                                                                    |                     |                          |     |
| Instalação Instale o pacote via gerenciador de pacotes do OTRS.<br>Alteração no BD Adicionar uma coluna customer_ids em seu banco de dados.                                                                                                    |                                                                                                    |                     |                          |     |
| No mysql, você pode realizar isto executando o seguinte comando:<br>ALTER TABLE customer_user ADD customer_ids VARCHAR (250);<br>Configurações Importante:                                                                                                    |                                                                                                    |                     |                          |     |
| O mapeamento do backend de cliente deve ser configurado como a seguir:                                                                                                    |                                                                                                    |                     |                          |     |
| Map => [                                                                                                    |                                                                                                    |                     |                          |     |
| # note: Login. Email and CustomerID needed!                                                                                                    |                                                                                                    |                     |                          |     |
| # var, frontend,<br>storage-type, http-link,<br>[ 'UserTitle',                                                                                                    | storage, shown (1=always,2=lite), required,<br>readonly, http-link-target, link class(es)<br>'Title', 'title', 1, 0, 'var', '', 0                                                                      |                     |                          |     |
| , [ 'UserFirstname                                                                                                    | e', 'Firstname', 'first_name', 1, 1, 'var', '', 0                                                                                                    |                     |                          |     |
| ],<br>[ 'UserLastname                                                                                                    | e', 'Lastname', 'last_name', 1, 1, 'var', '', 0                                                                                                    |                     |                          |     |
| ],<br>[ 'UserLogin',                                                                                                    | 'Username', 'login', 1, 1, 'var', '', 0                                                                                                    |                     |                          |     |
| ],<br>[ 'UserPassword                                                                                                    | '. 'Password'. 'pw'. 0. 0. 'var'. ''. 0                                                                                                    |                     |                          |     |
| ],<br>[ 'IIserEmail'                                                                                                    | 'Email' 'email' 1 1 'var' '' 0                                                                                                    |                     |                          |     |
| ],<br># ['llcorEmpil'                                                                                                    |                                                                                                    |                     |                          |     |
| Env("CGIHandle") %]?Action=AgentTicketCompose;ResponseID=1;TicketID=[%<br>Data.TicketID   uri %];ArticleID=[% Data.ArticleID   uri %]', 0, ", 'AsPopup<br>OTRSPopup_TicketAction' ],                                                                                |                                                                                                    |                     |                          |     |
| [ 'UserCustomer<br>0 ],                                                                                                    | 1D', 'CustomerID', 'customer_id', 0, 1, 'var', '',                                                                                                    |                     |                          |     |
| [ 'UserCustomer<br>''. 0 ].                                                                                                    | 'IDs', 'CustomerIDs', 'customer_ids', 1, 0, 'array',                                                                                                    |                     |                          |     |
| [ 'UserPhone',                                                                                                    | 'Phone', 'phone', 1, 0, 'var',                                                                                                    |                     |                          |     |
| [ 'UserFax',                                                                                                    | 'Fax', 'fax', 1, 0, 'var',                                                                                                    |                     |                          |     |
| , 0 ],<br>[ 'UserMobile',                                                                                                    | 'Mobile', 'mobile', 1, 0, 'var',                                                                                                    |                     |                          |     |
| ", 0 ],<br>[ 'UserStreet',                                                                                                    | 'Street', 'street', 1, 0, 'var',                                                                                                    |                     |                          |     |
| '', 0 ],<br>[ 'UserZip',                                                                                                    | 'Zip', 'zip', 1, 0, 'var',                                                                                                    |                     |                          |     |
| '', 0 ],<br>[ 'UserCity',                                                                                                    | 'City', 'city', 1, 0, 'var',                                                                                                    |                     |                          |     |
| '', 0 ],<br>[ 'UserCountry'.                                                                                                    | 'Country'. 'country'. 1. 0. 'var'.                                                                                                    |                     |                          |     |
| ", 0 ],<br>[ 'UserComment                                                                                                    | t' 'Comment' 'comments' 1.0 'var'                                                                                                    |                     |                          |     |
| ", 0 ],                                                                                                    |                                                                                                    |                     |                          |     |
| ", 0 ],<br>],                                                                                                    | vana, vana_va, o, i, nic,                                                                                                    |                     |                          |     |
| Note que ao invés do v<br>'array'. Sem isto a muli<br>funcionará conforme al                                                                                                    | alor 'var' para o UserCustomerIDs, utilizamos a opção<br>ti seleção na tela de cadastro de cliente não<br>baixo:                                                                                       |                     |                          |     |
| Utilização Interface de Cliente Criação de Chamados Quando um cliente<br>representa mais que uma empresa, ao criar um novo chamado, será exibido uma<br>caixa de seleção que permite ao mesmo selecionar para qual dessas empresas ele<br>estará abrindo o chamado: |                                                                                                    |                     |                          |     |
| O usuário deve selecio<br>exibida a tela de criaçã<br>empresa É possível filt<br>Empresa", conforme é                                                                                                    | nar a empresa e clicar em prosseguir. Após isso será<br>io de chamados. Visualizações de chamados de uma<br>rar os chamados de uma empresa na tela "Chamados da<br>possível observar na figura abaixo: |                     |                          |     |
| Interface de Atender<br>de multiplas empresas<br>possível verificar na fig                                                                                                    | nte Cadastro de Clientes Este AddOn torna a seleção<br>mais fácil, criando uma caixa de seleção conforme é<br>jura abaixo:                                                                             |                     |                          |     |
| Criação de Chamados Ao criar um chamado para um usuário que representa mais<br>que uma empresa, o sistema exibirá uma caixa lateral que permitirá ao<br>atendente selecionar a empresa para a qual o chamado está sendo aberto:                                     |                                                                                                    |                     |                          |     |
| Alteração de Clientes o<br>o atendimento através<br>as empresas às quais o                                                                                                    | do Chamado Se for necessário alterar o cliente durante<br>do botão "Cliente", o sistema exibirá a mesma caixa com<br>o cliente está associado:                                                         |                     |                          |     |
|                                                                                                    |                                                                                                    |                     |                          |     |

Problema (público)